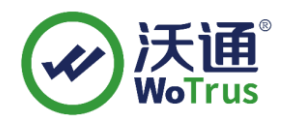

# 深信服设备 VPN SSL 证书部署指南

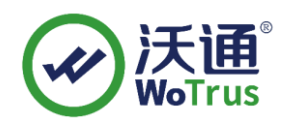

沃通电子认证服务有限公司

WoTrus CA Limited

©2004-2017 沃通电子认证服务有限公司 WoTrus CA Limited All Rights Reserved

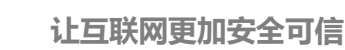

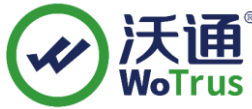

### 目

录

| <i>-</i> , |     | 安装 SSL 证书的环境 | 3 |
|------------|-----|--------------|---|
|            | 1.1 | SSI 证书安装环境简介 | 3 |
|            | 1.2 | 网络环境要求       | 3 |
| <u> </u>   |     | SSL 证书的安装    | 3 |
|            | 2.1 | 获取 SSI 证书    | 3 |
|            | 2.2 | 2 安装 SSL 证书  | 4 |
|            | 2.3 | 测试 SSL 证书    | 5 |
| 三,         |     | SSL 证书的备份    | 5 |
| 四、         |     | SSL 证书的恢复    | 5 |

## 技术支持联系方式

技术支持邮箱: support@wotrus.com 技术支持热线电话: 0755-26027828 / 0755-26027859 技术支持网页: https://bbs.wosign.com 公司官网地址: https://www.wosign.com

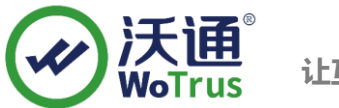

# 一、 安装 SSL 证书的环境

#### 1.1 SSI 证书安装环境简介

深信服 vpn 设备一台 6.0 及或以上版本 SSL 证书一张(备注:本指南使用 test.wosign.com 域名 OV SSL 证书进行操作,通用其它版本证书)

#### 1.2 网络环境要求

请确保站点是一个合法的外网可以访问的域名地址,可以正常通过或 http: //XXX 进行正常访问。

## 二、 SSL 证书的安装

#### 2.1 获取 SSI 证书

最终沃通数字证书系统将会给您颁发证书文件(.zip)压缩格式,当中有包含三种证书格式如: for Apache、 for Ngnix、for Other Server;这个是证书的几种格式,深信服 ssl vpn 上需要 for Nginx 里面的 crt 证书文件,然后 用工具合成 pfx 格式:

| 📑 for Apache.zip        | 2019/1/21 14:15 | ZIP 文件 | 6 KB |
|-------------------------|-----------------|--------|------|
| 📑 for Nginx.zip 🔶 解压此文件 | 2019/1/21 14:15 | ZIP 文件 | 6 KB |
| 📑 for Other Server.zip  | 2019/1/21 14:15 | ZIP 文件 | 7 KB |

打开 for Nginx 文件可以看到公钥

| test.wosign.com_bundle.crt | 2017/11/27 15:27 安全证书 | 6 KB |
|----------------------------|-----------------------|------|
|----------------------------|-----------------------|------|

私钥 key 文件,需要找到生成 CSR 一起生成出的两个文件,如图 3,其中一个是.key 文件。

| youdomain.com.csr | <b>CSR</b> 文件 |
|-------------------|---------------|
| youdomain.com.key | 私钥文件          |

图 3

合成工具下载地址: https://download.wosign.com/wosign/wosigncode.exe

合成方式:先把 key 文件放到 for nginx 里,再双击下载的工具,选择证书项,操作选项,选择证书格式转换, 源格式选择 PEM,目标格式选择 PFX。

证书文件:点击后面的选择按钮,找到 for nginx 目录,选择 yourdomain.com\_bundle.crt,点击确定。 私钥文件:点击后面的选择按钮,找到 for nginx 目录,选择 yourdomain.com.key,点击确定。

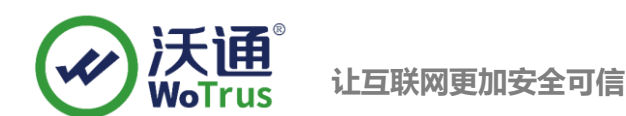

私钥密码:为空,不用填写(因为生成私钥的时候没有填写,如果之前有填写过私钥密码,这里也填写相同的私钥密码)

**PFX** 密码:任意填写一个密码 (合成 **PFX** 格式证书后的密码,之后在深信服 **VPN** 上安装证书的时候需要使用到)

|                                                                     | 代码签名           | CSR              | 证书                 | CAB/CAT    | 设置        |            | WoTru |
|---------------------------------------------------------------------|----------------|------------------|--------------------|------------|-----------|------------|-------|
| <ul> <li>##选项     <li>● 转换证     <li>原始格式:     </li> </li></li></ul> | 時格式 S          | eter Pex         | UBSPC/UEHSM<br>JKS | ST - EUT   | 文本框中粘贴证书户 | 5睿(PEM格式): |       |
| 目标格式。                                                               | DEM C          | DER OPFX         | JKS (別名:1)         | #48        |           |            |       |
| 私钥文件:                                                               | D:\for nginx\y | ourdomain.com_bi | ey i               | 5.9<br>5.9 |           |            |       |
| 彩细索和。                                                               |                |                  |                    |            |           |            |       |
| 1149/39919/21                                                       | 1              |                  |                    |            |           |            |       |
| PFX密码:                                                              | *******        |                  |                    |            |           |            |       |
| PFX密码:                                                              |                |                  |                    |            |           |            |       |

填写完毕后,点击转换,选择保存证书文件的位置,填写证书名称,推荐使用 yourdomain.com.pfx,点击保存。

| File name: yourdomain.com.pf       |                    |                      | ~      |
|------------------------------------|--------------------|----------------------|--------|
| Save as type: PKCS12(*.pfx; *.p12) | .p12)              | ~                    |        |
| le Folders                         |                    | Save                 | Cancel |
| 最后,得到 pfx 格式证书。                    |                    |                      |        |
| yourdomain.com.key                 | 12/5/2017 12:02 PM | KEY File             | 2 KB   |
| yourdomain.com.pfx                 | 3/6/2018 10:15 AM  | Personal Informati   | 6 KB   |
| yourdomain.com_bundle.crt          | 12/5/2017 12:02 PM | Security Certificate | 6 KB   |

#### 2.2 安装 SSL 证书

1、需要按照如图下导入,登录深信服 SSL VPN 管理后台,点击系统配置--设置证书--更新,按照提示导入 pfx 证书,密码是合成 pfx 格式时设置的。

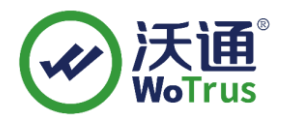

| in more services |                                                                                            |  |  |  |  |
|------------------|--------------------------------------------------------------------------------------------|--|--|--|--|
| 控制台              | □                                                                                          |  |  |  |  |
| ▶ 运行状态           |                                                                                            |  |  |  |  |
| ▼ 系统设置           |                                                                                            |  |  |  |  |
| > 系統配置 1         | 证书主题: C=CN, ST=北京市, L=北京市, O=工业和信息化部电信研究院, CN=*. caict. ac                                 |  |  |  |  |
| > 网络配置           | 查看 下载 更新 3                                                                                 |  |  |  |  |
| ▶ 时间计划           | 为设备证书生成一个证书请求:                                                                             |  |  |  |  |
| > 管理员帐号          | 《已创建。[ <b>下载</b> ] [ <u>处理未决的证书请求</u> ]》                                                   |  |  |  |  |
| · CCL UPW说生活     |                                                                                            |  |  |  |  |
| > 系统选项           | - 中国国家密码标准(SM2)                                                                            |  |  |  |  |
| > 网络传输优化         | 近书主题: (Nesslumn STemunsdong CECN email&ddysseessl@sansfor one Cennefor Offenlumn I         |  |  |  |  |
| > 登录策略           | ML DJIME. G. SETFR. S. Sumerong, C. G. Emilder SS Siesangiol. Com, C. Sangiol, OC-SSIVE, L |  |  |  |  |
| > 集群部署           |                                                                                            |  |  |  |  |
| > 分布式部署          | 刀设备业书王成一个业书请求:                                                                             |  |  |  |  |
|                  | 创建证书请求                                                                                     |  |  |  |  |
|                  |                                                                                            |  |  |  |  |

2、保存重启生效 VPN

#### 2.3 测试 SSL 证书

在浏览器地址栏输入: https://vpntest.wosign.com (申请证书的域名)测试您的 SSL 证书是否安装成功,如果成功,则浏览器地址栏后方会显示一个安全锁标志。测试站点证书的安装配置。

# 三、 SSL 证书的备份

请保存好收到的证书压缩包文件及自己生成 csr 一起的. key 文件,以防丢失

## 四、 SSL 证书的恢复

重复 2.2 操作即可。